## レンタルサーバー専用 マイネスクの 利 用 法

- ●ネスクレンタルサーバーサービスでは、下記の設定・変更などをネスクのホームページ上の 「マイネスク」から行うことが出来ます。
  - 【ドメイン管理者機能】
  - ① ドメイン情報表示
  - ② ディスクスペースの利用状況表示
  - ③ 管理者へのメール転送着信拒否設定
  - ④ 新規ユーザ作成
  - ⑤ ユーザ削除
  - ⑥ ユーザパスワード初期化
  - ⑦ 管理者 (FTP) パスワード変更
  - ⑧ ホームページ検索
    (ベーシックコースとプロフェッショナルコースのみ)
  - ⑨ メールマガジン管理(プロフェッショナルコースのみ)
  - ⑩ ホームページアクセス制限(ビジネスコース、ベーシックコース、プロフェッショナルコースのみ)

- 【一般ユーザー機能】
- ① Eメールの転送着信拒否設定

@ネスク

② Eメールパスワード変更

- ※実際に設定情報の変更を行いたいアカウント情 報にてマイネスクにログインしてください。
- ※管理者機能は、「FTPサーバアカウント」(管理者 用のログイン情報)を入力して、ログインした場 合のみ表示されます。

## マイネスクの利用法

- ①URL: https://www.nsk.ad.jp/n\_mynsk/r\_index.php をブラウザから開いてください。
- ②画面が上図のように切り替わりますので、「ドメイン名」、「メールアカウント」、「パスワード」を入力して、 「ログイン」ボタンを押してください。(例:ドメイン名がnsknet.jpの場合)
- ③レンタルサーバー専用Webmailは「Webmail」ボタンからご利用ください。

| イイネスク                                             |                       |           |            |      | ▶マイネスクデジタルマニュアル |
|---------------------------------------------------|-----------------------|-----------|------------|------|-----------------|
| 一般用マイネスク                                          | »                     | レンタルサー    | -バー専用マイネスク | »    |                 |
| <b>レンタルサーバー専用マイ</b><br>各項目を入力してログインし <sup>*</sup> | <b>(ネスク</b><br>てください。 | 2         |            |      |                 |
| ドメイン名                                             | r I                   | isknet.jp |            | (半角) |                 |
| メールアカウント                                          | r                     | isknet-jp |            | (半角) |                 |
| パスワード                                             |                       |           | ()(4)      |      |                 |